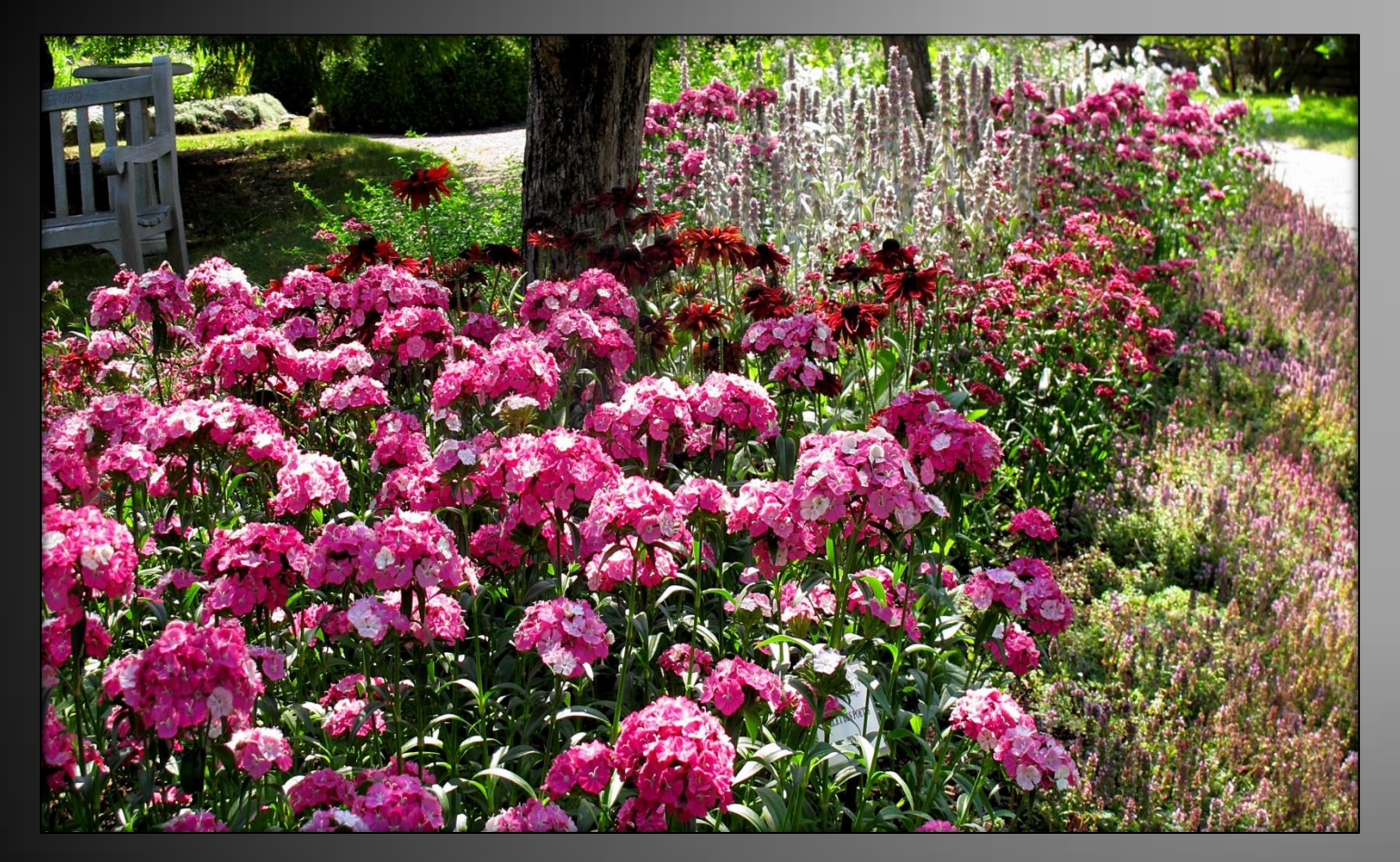

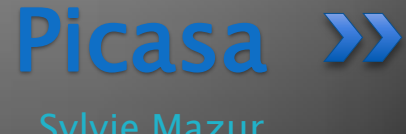

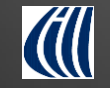

Club informatique Mont-Bruno - 25 février et 13 mars 2015

# Plan

- 1. Présentation générale de Picasa
- 2. Installation de Picasa sur son ordinateur
- 3. Photothèque : vue générale
- 4. Comment faire ? Aide en ligne
- 5. Organisation des photos dans Picasa
- 6. Importer des photos
- 7. Retoucher, modifier des photos
- 8. Enregistrer les photos modifiées
- 9. Créer un album
- 10. Visionner un diaporama
- 11. Catalogue chronologique
- 12. Créer un montage et une vidéo
- 13. Autres références

# Présentation générale

Picasa est un logiciel gratuit de Google. Avec Picasa vous pouvez :

- IMPORTER et ORGANISER vos photos
- Ies MODIFIER, les RETOUCHER
- Ies VISIONNER, les EXPORTER, les IMPRIMER
- les afficher sous forme de DIAPORAMA, de MONTAGES, de VIDÉOS,
- afficher un catalogue CHRONOLOGIQUE
- créer des albums Web

# Présentation générale

#### Lorsque vous ouvrez Picasa :

- il analyse les dossiers de votre disque dur et
- il **affiche seulement** les photos qu'il y trouve;
- il ne crée pas un double de vos photos.
- Quand vous enregistrez une photo ;
  - Picasa enregistre toujours une copie de cette photo;
  - il conserve toujours votre original.

# Installation de Picasa sur votre ordinateur

On télécharge Picasa à partir du site de Google : <a href="http://picasa.google.fr">http://picasa.google.fr</a>

# Cliquer sur Télécharger Picasa

2. Cliquer sur EXÉCUTER dans la bande qui apparaît en bas

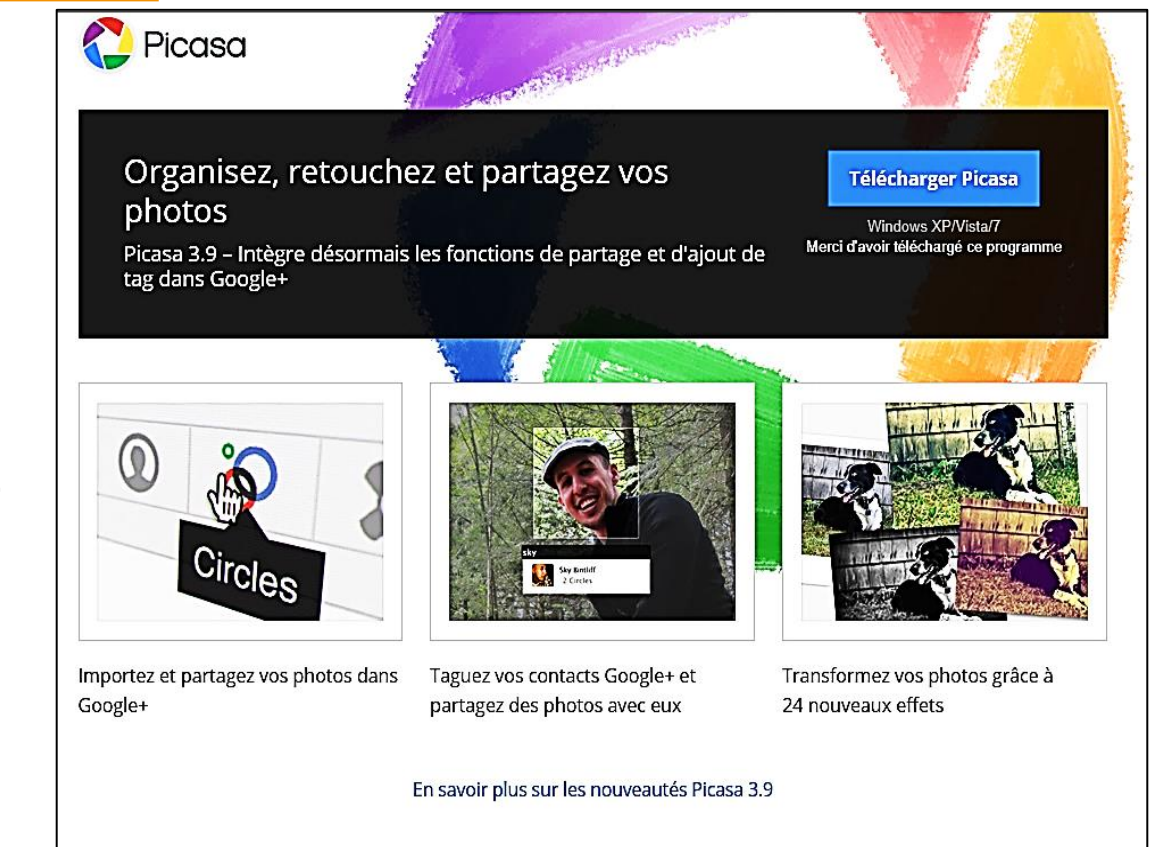

Voulez-vous exécuter ou enregistrer picasa39-setup.exe (16,5 Mo) à partir de dl.google.com ?

### Installation de Picasa sur votre ordinateur

#### 3. Cliquer sur Oui

# Contrôle de compte d'utilisateur Voulez-vous autoriser le programme suivant à apporter des modifications à cet ordinateur ? Nom du programme : Picasa Éditeur vérifié : Google Inc Disque dur sur cet ordinateur Afficher les détails Oui Non

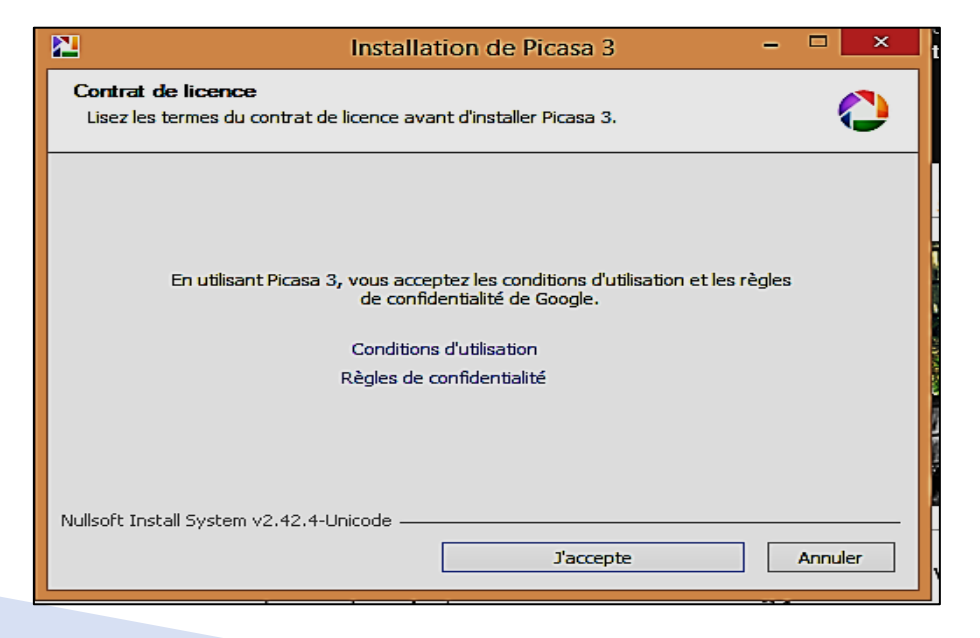

#### 4.Cliquer sur J'accepte

# Installation de Picasa sur votre ordinateur

5. Cliquer sur Installer

| 2  | Installation de Picasa 3                                                                                                    |                         | ×         |
|----|----------------------------------------------------------------------------------------------------|-------------------------|-----------|
| 6  | Choisissez le dossier d'installation                                                                                                    |                         |           |
|    | Choisissez le dossier dans lequel installer Picasa 3.                                                                                                    |                         | 0         |
|    | Ceci installera Picasa 3 dans le dossier suivant. Pour installer dans un autre doss<br>sur Parcourir et choisissez un autre dossier. Cliquez sur Installer pour démarrer l' | ier, diqu<br>installati | ez<br>on. |
|    | Dessier d'installation                                                                                                    |                         |           |
|    |                                                                                                    |                         | -         |
|    | C: Program Files (x86) (Google Picasa3) Parco                                                                                                    | urir                    |           |
|    | Espace requis : 65.9Mo                                                                                                    |                         |           |
|    | Espace disponible : 635.5Go                                                                                                    |                         |           |
| Nu | ullsoft Install System v2.42.4-Unicode                                                                                                    |                         |           |
|    | < Précédent Installer                                                                                                    | Ann                     | uler      |
|    |                                                                                                    |                         |           |

# Installation de Picasa sur votre ordinateur

| 2                                                        | Installation de Picasa 3 🛛 🗕 🗆 🗙                                              |  |  |  |  |  |
|----------------------------------------------------------|-------------------------------------------------------------------------------|--|--|--|--|--|
|                                                          | Fin de l'installation de Picasa 3                                             |  |  |  |  |  |
|                                                          | Picasa 3 a été installé sur votre ordinateur.                                 |  |  |  |  |  |
|                                                          | Cliquez sur Fermer pour quitter le programme d'installation.                  |  |  |  |  |  |
|                                                          | Créer un raccourci sur le Bureau                                              |  |  |  |  |  |
|                                                          | Ajouter un raccourci au Lancement rapide                                      |  |  |  |  |  |
|                                                          | Définir Google comme moteur de recherche par défaut<br>dans Internet Explorer |  |  |  |  |  |
| Envoyer des statistiques d'utilisation anonymes à Google |                                                                               |  |  |  |  |  |
|                                                          | Lancer Picasa 3                                                               |  |  |  |  |  |
|                                                          |                                                                               |  |  |  |  |  |
| < Précédent Fermer Annuler                               |                                                                               |  |  |  |  |  |

6. Décocher les éléments non désirés, mais conserver
« Créer un raccourci sur le bureau »

7. Cliquer sur Fermer

## Installation de Picasa sur votre ordinateur (Choix des dossiers)

- Démarrer Picasa en cliquant sur le raccourci du bureau.
- Au premier démarrage, Picasa vous demande d'identifier les dossiers de votre disque dur où Picasa trouvera les photos qu'il doit analyser.
- Par la suite, il sera possible de modifier vos choix en tout temps en choisissant Gestionnaire de dossiers sous l'onglet Outils

# Installation de Picasa sur votre ordinateur (Choix des dossiers)

| de dossiers                   | Vous pouvez définir les dossiers que Picasa<br>doit explorer pour rechercher des images                                                                                                    |
|-------------------------------|----------------------------------------------------------------------------------------------------|
| 🕻 🔜 Bureau                    | Vous pouvez également sélectionner des                                                                                                    |
| Mes photos                    | images.                                                                                                    |
| ▷ X I Mes documents ▷ X I C:\ | Pour le dossier actuel :         ○       ✓ Analyser une seule fois         ○       ✓ Supprimer de Picasa         ○       ✓ Toujours analyser         ○       ✓ Détection des visages activée |

- <u>À gauche</u> : sélectionner un dossier
- <u>À droite</u>: cliquer dans Supprimer de Picasa ou dans Toujours analyser
- Cliquer sur Détection des visages activée
- Cliquer sur OK au bas de la fenêtre

# Installation de Picasa sur votre ordinateur (Choix des types de fichiers)

| Configuration de la                                                                                                    | a visionneuse de photos                                                                                                    |
|----------------------------------------------------------------------------------------------------|----------------------------------------------------------------------------------------------------|
| Picasa                                                                                                    |                                                                                                    |
| Découvrez la nouvelle visionneuse rapio<br>permet d'afficher les photos directemer                                                       | de et puissante de Picasa, qui vous<br>nt à partir de l'Explorateur Windows.                                                                                                    |
| Vues superbes. Mise en ligne rapide. Diaporamas.         Essayez-la ! Vous pourrez rétablir vos paramètres actuels si vous le souhaitez. | <ul> <li>Utiliser la visionneuse de photos Picasa comme visionneuse par défaut pour les types de fichiers suivants :</li> <li>JPG (Visionneuse de photos Windows)</li> <li>BMP (Visionneuse de photos Windows)</li> <li>GIF (Internet Explorer)</li> <li>PNG (Visionneuse de photos Windows)</li> <li>ITF, TIFF (Visionneuse de photos Windows)</li> <li>MEBP (Google Chrome)</li> <li>WEBP (Google Chrome)</li> <li>Par défaut</li> <li>Tout sélectionner</li> <li>Sélectionner</li> <li>Ne pas utiliser la visionneuse de photos Picasa</li> </ul> |

 Cliquer sur les types de fichiers appropriés.

# Cliquer sur Terminer

Terminer

Modifier vos choix en tout temps : sous l'onglet **Outils**, choisir **Options**, puis **Types de fichiers** 

# Installation de Picasa sur votre ordinateur

#### Sauvegarde automatique Google+

*(Un compte Google est nécessaire)* 

#### Sauvegarde automatique Google+

#### Sauvegardez vos photos Picasa

Pour accéder facilement à vos photos et à vos vidéos sur vos différents appareils, sauvegardez-les automatiquement en ligne grâce à la fonctionnalité de sauvegarde automatique Google+. Vous seul avez accès au contenu que vous sauvegardez automatiquement, à moins que vous ne décidiez de le partager.

#### En savoir plus

Configurer la sauvegarde automatique

Pas maintenant

# Photothèque : vue générale

Édition Affichage Album Photo Création Outils Aide

-

5.+

Sélection

Ajouter une description

**1** 

IMG 1443.

2 octobre 2014

H

Daniel à la

Partager

Ŧ

+)

×.

Fichier

18 Importer

Albums (12)

Kécemment mis à jour (73)

Manual Photos favorites (11)

Printemps au JBM (6)

📔 Oiseaux de l'île de Vigur (8)

📮 4. Fjords de l'Ouest (19)

5. Reykjavik et tour des îles Westmann (34)

Ecran de veille (3)

🚺 Sélection (9)

Écosse (13)

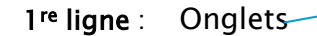

#### 2<sup>e</sup> ligne

- Importer
- Créer un nouvel album
- Structure linéaire
- Structure hiérarchique
- Tri des dossiers et des albums
- Saisir photos ou vidéos

À gauche : collections d'albums et de dossiers

#### À droite :

- <u>1<sup>re</sup> ligne</u>: icône de l'album ou du dossier ouvert, son titre, la date automatique de création
- <u>2<sup>e</sup> ligne</u> :
  - Lancer le diaporama en plein écran
  - Créer un montage photo
  - Créer un film
  - Sélectionner les photos favorites (*quand il y en a dans l'album ou le dossier*)
  - Enregistrer *(la copie prend la place de l'original l'original est déplacé par Picasa)*
  - Partager *(albums Web...)*
- <u>3<sup>e</sup> ligne</u> : ajouter une description si désiré *(cliquer + taper le texte)*
- <u>4<sup>e</sup> ligne : Vignettes</mark> des photos</u>

# **Comment faire ?**

Faire une **recherche** dans le <u>Centre d'aide</u> en ligne

 en cliquant sur Sommaire et index de l'aide sous l'onglet AIDE

| 2                                               |                      | Picasa 3                                                                                                    |
|-------------------------------------------------|----------------------|----------------------------------------------------------------------------------------------------|
| Eichier Édition Affichage Dossier Photo Créatio | on Ouţils<br>Filtres | rtjils <u>Aide</u><br>Sommaire et index de l'aide<br><u>Sommaire et index de l'aide</u><br><u>Sommaire et index de l'aide</u><br><u>Baccourcis clavier</u><br><u>Forums Picasa</u><br>Fichier <u>ReadMe</u><br><u>Notes de diffusion</u><br>Règles de confidentialité<br>Conditions d'utilisation<br><u>Désinstallation de Picasa</u><br><u>Vérifier la disponibilité des mises à jour</u><br><u>À propos de Picasa</u> |

- ou en suivant le lien suivant :
  - https://support.google.com/picasa/?ctx=picasa#topic=4538690

# Organisation des photos dans Picasa

# Picasa affiche trois collections de photos dans la photothèque :

| <u>F</u> ichier <u>É</u> dition Affic <u>h</u> age <u>D</u> ossier <u>P</u> hoto <u>C</u> réation Ou <u>t</u> ils <u>A</u> ide |
|----------------------------------------------------------------------------------------------------|
| Importer → H III → III                                                                                                    |
| Albums (4)                                                                                                    |
| Dossiers (82)                                                                                                    |
|                                                                                                    |
|                                                                                                    |
|                                                                                                    |

Dans un album ou dossier ouvert, les photos s'affichent sous forme de vignettes qu'on peut trier par nom, par date, par taille.

# Organisation des photos dans Picasa (Collections)

#### DOSSIERS

- Les dossiers dans Picasa = les dossiers dans le disque dur de votre ordinateur.
- Toute modification enregistrée dans un dossier de Picasa est répercutée dans le dossier du disque dur.
- Affichage des dossiers :
  - en mode hiérarchique III : reflète la structure des dossiers du disque dur;
  - en mode linéaire 💼 : reflète le mode de tri choisi (date, nom, taille).
- Les dossiers peuvent être renommés, triés, déplacés. De nouveaux dossiers peuvent être créés.

## Organisation des photos dans Picasa (Collections) ALBUMS

- Ce sont des regroupements VIRTUELS de photos.
- Albums verts 📧 : créés par Picasa.
- Albums bleus 🚺 : créés par vous.
- On peut supprimer sans risque un album entier ou des photos dans un album : les originaux restent dans leur dossier d'origine.

## Organisation des photos dans Picasa (Collections)

#### PERSONNES

- Picasa reconnaît les visages et les regroupe dans des albums virtuels.
- Picasa analyse toutes les photos et il repère les visages qu'il regroupe selon leur similitude.
- On peut identifier les personnes ou les ignorer.

# Organisation des photos dans Picasa (Collections)

#### PERSONNES

Cliquer sur Personnes puis sur l'album Sans nom.

La première fois, les notes ci-dessous apparaissent - par la suite consulter l'AIDE. Cliquer sur Fermer pour voir apparaître les visages reconnus par Picasa.

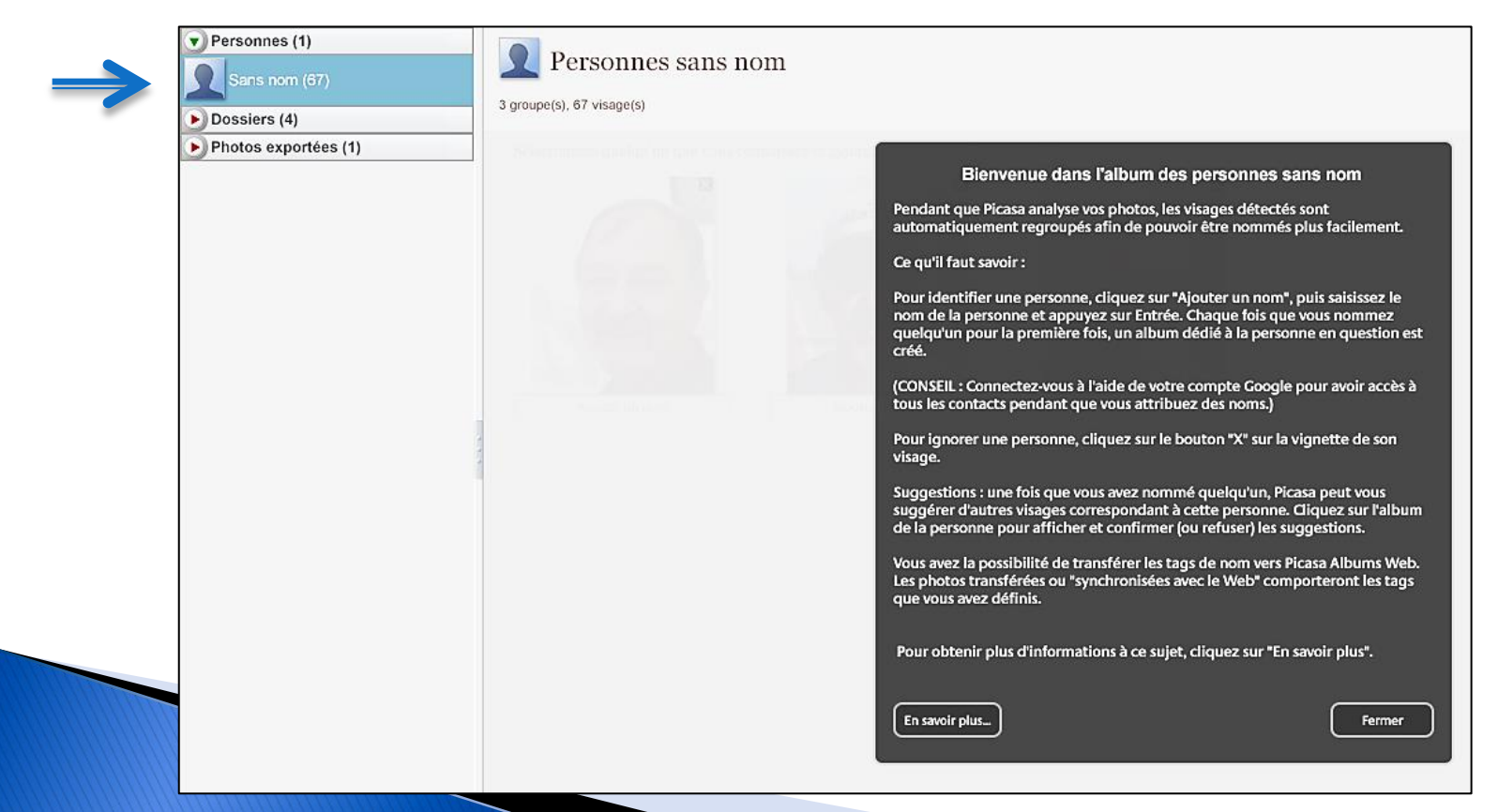

- Picasa importe des photos à partir d'une source externe : appareil photo, CD/DVD, carte mémoire, clé USB.
- ▶ Cliquer sur IMPORTER → un nouvel écran apparaît :

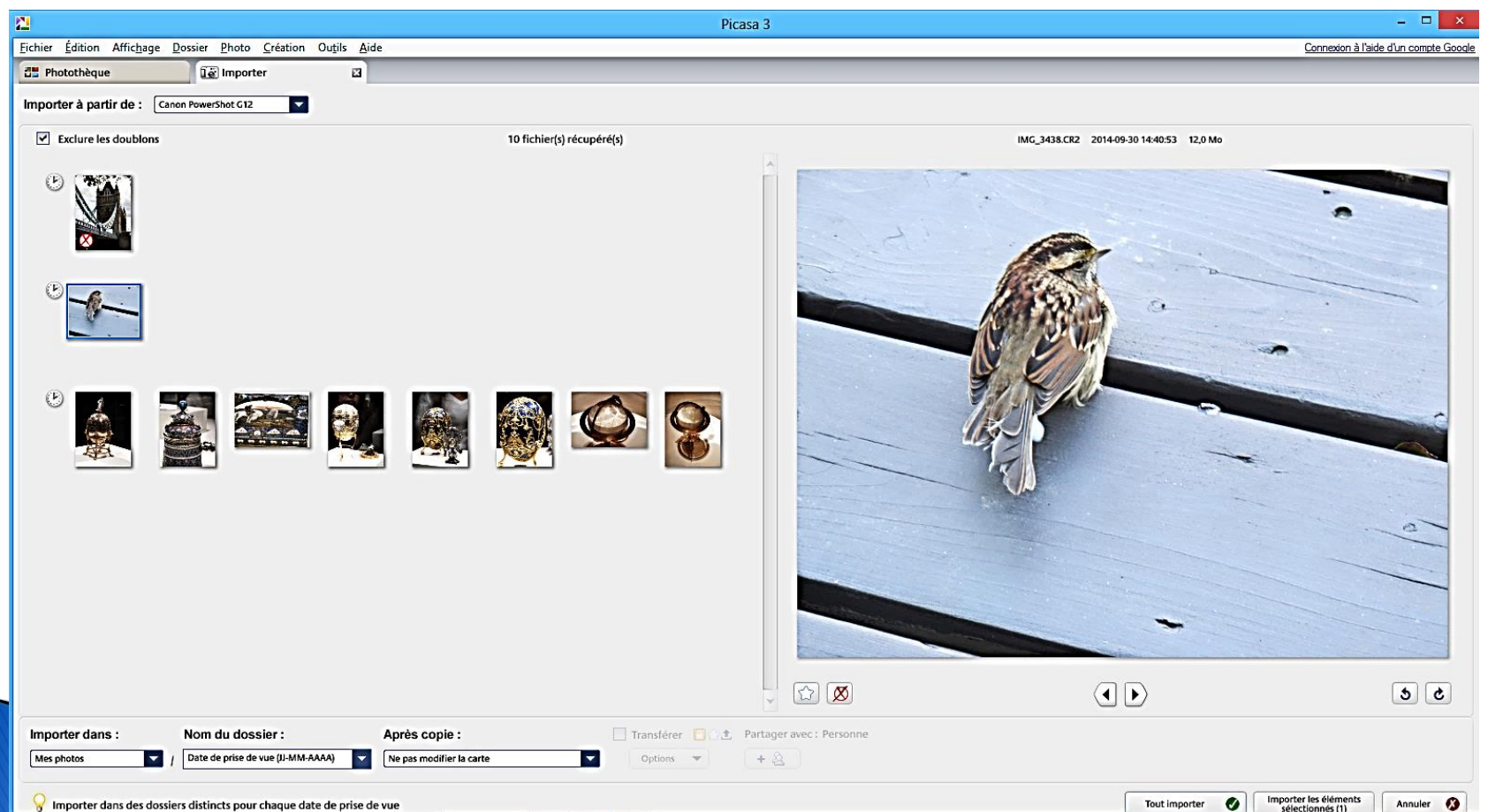

| En haut à gauche de l'écran :              |            |  |                           |  |  |  |  |  |
|--------------------------------------------|------------|--|---------------------------|--|--|--|--|--|
| 2 Photothèque                              | 🕼 Importer |  |                           |  |  |  |  |  |
| Importer à partir de : Canon PowerShot G12 |            |  |                           |  |  |  |  |  |
| Exclure les doublons                       |            |  | 10 fichier(s) récupéré(s) |  |  |  |  |  |
|                                            |            |  |                           |  |  |  |  |  |

- Identifier la source à droite de Importer à partir de en cliquant sur la flèche
- Cliquer dans la case Exclure les doublons si certaines des photos ont déjà été importées.
- Sélectionner les photos à importer OU ne rien faire si toutes les photos doivent être importées (sauf les doublons).

#### En bas à gauche de l'écran :

| Importer dans :   | Nom du dossier :                  | Après copie :            |
|-------------------|-----------------------------------|--------------------------|
| Nouveau dossier / | Date de prise de vue (JJ-MM-AAAA) | Ne pas modifier la carte |

Cliquer sur la flèche pour faire apparaître un menu déroulant :

- 1. **Importer dans** : sélectionner le dossier de destination des photos (*Suggestion : choisir* Nouveau dossier)
- 2. Nom du dossier : sélectionner Date de prise de vue ou un autre choix
- 3. Après copie : choisir d'intervenir ou non sur la cartemémoire, etc.

En bas, à la droite de l'écran :

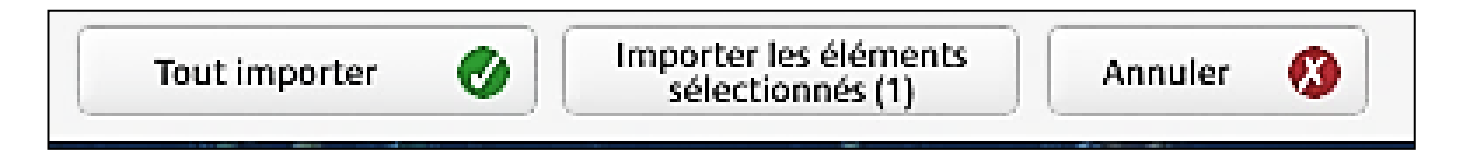

- Pour terminer l'importation, cliquer dans l'un ou l'autre des choix suivants :
  - Tout importer : toutes les photos (sauf les exclues)
  - Importer les éléments sélectionnés exclusivement
  - Annuler

# Retoucher ses photos

- Cliquer sur un dossier pour afficher les vignettes des photos qu'il contient.
- Double-cliquer sur une vignette pour afficher la photo.
- Afficher les commandes de modifications : cliquer sur (en bas à gauche de la fenêtre).
- Afficher 2 photos : la même photo 2 fois (AA) ou 2 photos qui se suivent (AB).

# **Retoucher ses photos**

Retouches courantes Une **description** apparaît lorsque le curseur est positionné sur un icône. La retouche est appliquée à la photo affichée lorsqu'on clique sur une icône. Quelle que soit la retouche, on peut l'annuler et la rétablir.

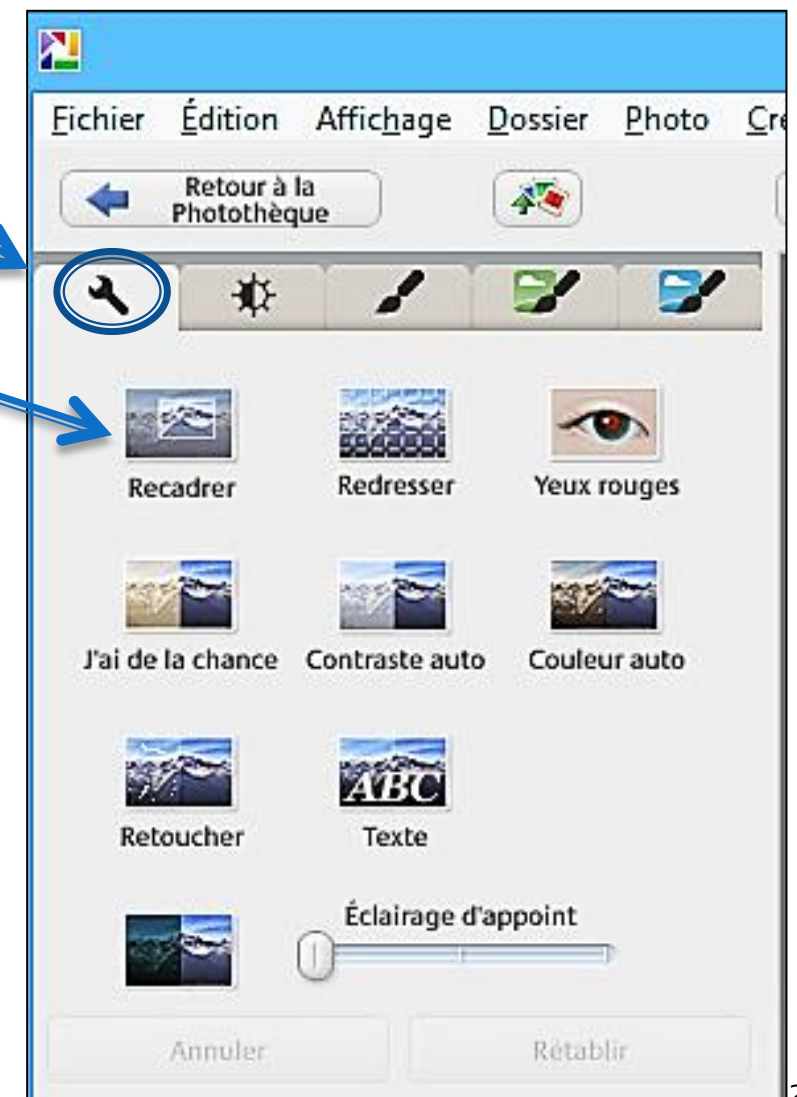

# Retoucher ses photos Retouches courantes

- Recadrer : supprimer des parties, redimensionner
- Redresser une photo « croche »
- Yeux rouges : les corriger
- J'ai de la chance : ajustement automatique de la couleur et du contraste
- Contraste auto : corriger l'exposition sans modifier les couleurs
- Couleur auto : supprime les dominantes de couleur
- Retoucher : efface les imperfections
- Texte : ajoute du texte
- Éclairage d'appoint : règle l'éclairage ambiant

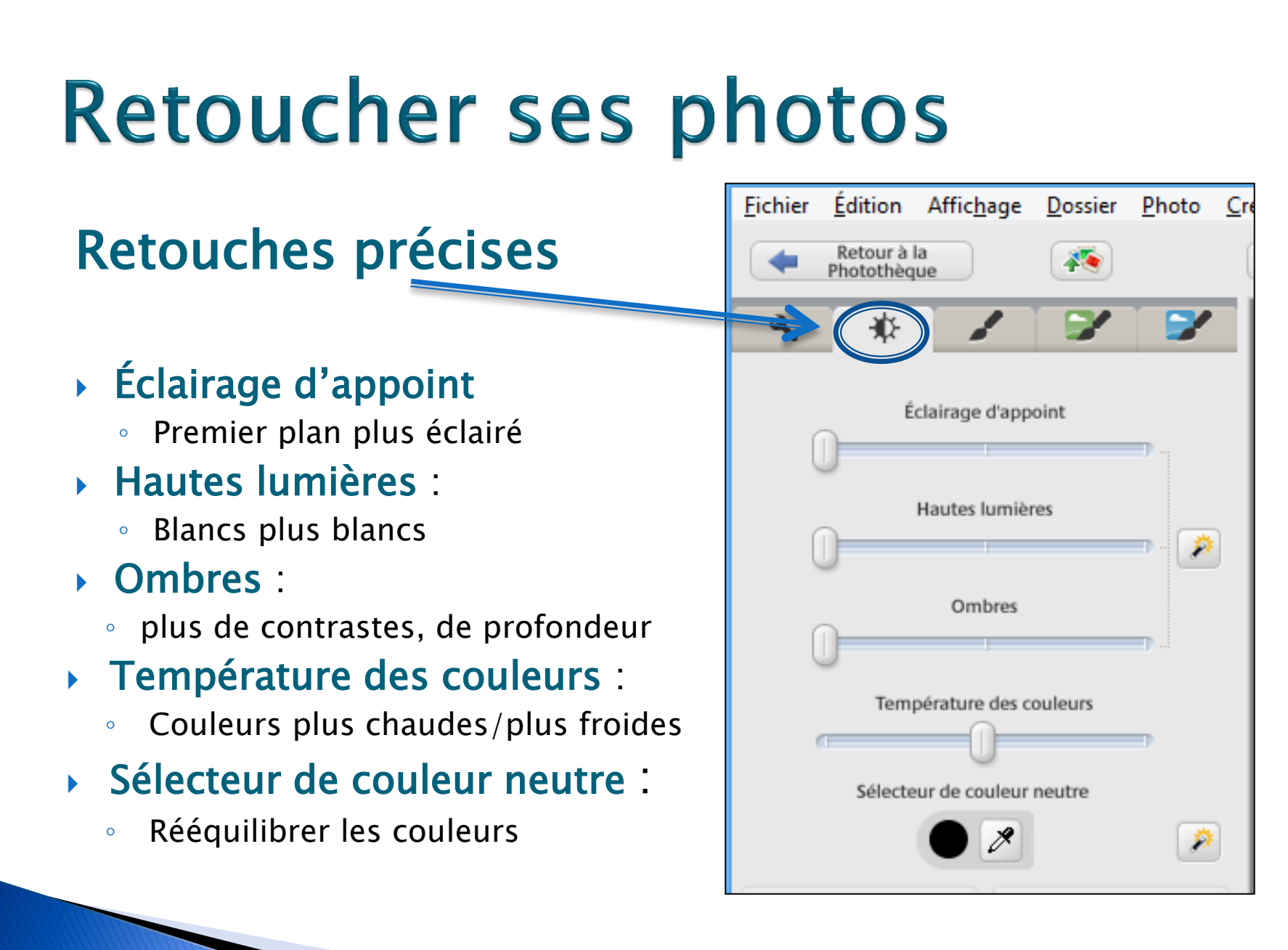

# **Retoucher ses photos**

#### Effets spéciaux

Trois onglets : trois séries de 12 effets spéciaux à explorer

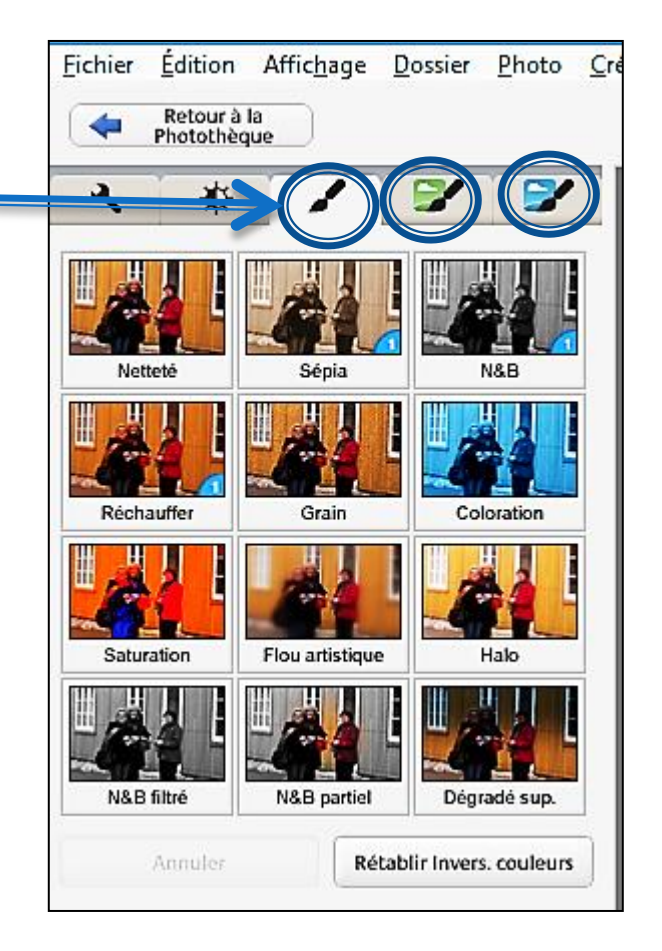

# Enregistrer une copie

Quelle que soit la méthode utilisée :

- la photo originale est toujours préservée
- Picasa fait une copie au format .JPG
- Méthodes recommandées pour que l'original reste visible dans Picasa :
  - Enregistrer une copie
  - Enregistrer sous
  - Exporter

# Enregistrer une copie

#### ENREGISTRER UNE COPIE (sous l'onglet *Fichier*)

- Pour copier **une photo** 0
- Dans le même dossier que l'original 0
- Picasa ajoute un numéro au nom de la photo originale 0

#### ENREGISTRER SOUS (sous l'onglet *Fichier*)

- Pour copier **une photo** 0
- Dans le dossier de son choix 0
- On donne le nom de son choix à la copie 0

#### EXPORTER (cliquer sur Exporter )

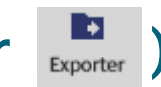

- Pour copier plusieurs photos 0
- Dans un nouveau dossier ou sur un support externe (clé USB,...) 0
- On peut ajouter un numéro pour conserver l'ordre + choisir la 0 taille + le taux de compression JPEG + ajouter un filigrane

# Créer un album

|           | \$       | <b>SC</b> | 0           | -             | 1        | ę             | 6       | 0      |  |
|-----------|----------|-----------|-------------|---------------|----------|---------------|---------|--------|--|
| Sélection | 0<br>[]- | Partager  | ⊡<br>E-mail | e<br>Imprimer | Exporter | T<br>Services | Hontage | A Plus |  |

- Sélectionner une photo dans un dossier.
- Cliquer sur la punaise pour fixer la photo dans la sélection temporaire (au bas de la photothèque).
- Sélectionner une autre photo dans le même dossier ou dans un autre dossier + cliquer sur la punaise. —
- Cliquer sur le cercle rouge pour effacer toutes les photos de la sélection temporaire.
- Cliquer sur <u>une photo</u> pour l'exclure de la sélection + cliquer sur le cercle rouge.

# Créer un album

- Pour <u>créer un album</u> avec les photos de la sélection OU
- Pour les <u>ajouter</u> dans un album existant :
  - cliquer sur l'icône de l'album
  - choisir un album existant

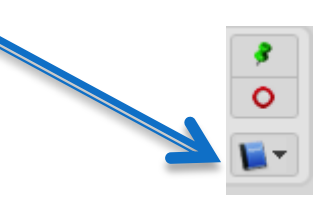

 ou choisir Nouvel album et inscrire son titre dans la page qui apparaît.

# Visionner un diaporama

- Sélectionner un dossier ou un album.
- 🕨 Cliquer sur l'icône 💌 pour lancer le diaporama.
- Pendant le diaporama, une zone de contrôle apparaît au bas de l'image dès qu'on bouge la souris.
  - Faire les ajustements désirés ou quitter le diaporama.

# Catalogue chronologique

Pour faire défiler un catalogue chronologique

de ses photos :

- Cliquer sur l'onglet Affichage
- Sélectionner Chronologie

# Créer un montage et une vidéo avec Picasa

Francine Couture fera une présentation sur ces sujets

- Ie mercredi 25 mars
- répétée le vendredi 17 avril

# Autres références

#### Notes de la présentation de Réjean Côté :

http://cimbcc.org/wp-content/uploads/Notes-2014-09-12-Gestion-de-laphoto.pdf

#### Picasa 3 - Notions de base

Beauvais, Geneviève, Université de Sherbrooke http://www.usherbrooke.ca/etudiants/fileadmin/sites/etudiants/documents

/Services\_a\_la\_cle/Guide\_picasa3.pdf

#### PC Astuces.com : site internet à consulter

http://www.pcastuces.com/pratique/multimedia/picasa/default.htm